#### CREAZIONE DI UN SERVER RUNTIME

(da eseguirsi solo una volta al primo avvio di Eclipse EE)

1. New  $\rightarrow$  Other...  $\rightarrow$  Server  $\rightarrow$  Server

| New New                          |                      |              |                |     |      |        |
|----------------------------------|----------------------|--------------|----------------|-----|------|--------|
| Select a wizar<br>Define a new s | r <b>d</b><br>server |              |                |     |      |        |
| <u>W</u> izards:                 |                      |              |                |     |      |        |
| type filter text                 |                      |              |                |     |      |        |
| ⊿ 🥟 Server<br>🚏 Se               | rver                 |              |                |     |      | *      |
|                                  |                      |              |                |     |      |        |
|                                  |                      |              |                |     |      |        |
| ?                                | <                    | <u>B</u> ack | <u>N</u> ext > | Eir | nish | Cancel |

#### 2. Scegliere un server Tomcat

| New Server                                    |                                        |                           |
|-----------------------------------------------|----------------------------------------|---------------------------|
| Define a New Server                           |                                        |                           |
| Choose the type of server t                   | o create                               |                           |
|                                               | Download                               | additional server adapter |
| Select the <u>s</u> erver type:               |                                        |                           |
| type filter text                              |                                        |                           |
| 🔺 🗁 Apache                                    |                                        |                           |
| Tomcat v3.2 Set                               | ver                                    |                           |
| Tomcat v4.0 Sei                               | ver                                    |                           |
| Tomcat v4.1 Ser                               | ver                                    | -                         |
| Tomcat v5.0 Ser                               | ver                                    | =                         |
| 📋 Tomcat v5.5 Sei                             | ver                                    |                           |
| Tomcat v6.0 Ser                               | ver                                    |                           |
| 📋 Tomcat v7.0 Sei                             | ver                                    |                           |
| 📋 Tomcat v8.0 Ser                             | ver                                    | -                         |
| Publishes and runs J2EE and<br>Tomcat server. | Java EE Web projects and server config | urations to a local       |
| Server's <u>h</u> ost name:                   | Iocalhost                              |                           |
| Server name:                                  | Tomcat v8.0 Server at localhost        |                           |
| -                                             |                                        |                           |

### 3. Selezionare la cartella di installazione di Tomcat

| New Server Runtime Environment                              |                      |
|-------------------------------------------------------------|----------------------|
| Tomcat Server<br>Specify the installation directory         |                      |
| Na <u>m</u> e:                                              |                      |
| Apache Tomcat v8.0                                          |                      |
| Tomcat installation directory:                              |                      |
| C:\Program Files\Apache Software Foundation\Apache Tomcat 8 | Browse               |
|                                                             | Download and Install |
| JRE:                                                        |                      |
| Workbench default JRE 👻                                     | Installed JREs       |
|                                                             |                      |
| ? < <u>Back</u> Next > <u>Finis</u>                         | Cancel               |

## CREAZIONE DI UNA WEB APPLICATION

1. New  $\rightarrow$  Dynamic Web Project: assegnare un nome al progetto

| New Dynamic Web Project                                                                                                    |                     |
|----------------------------------------------------------------------------------------------------|---------------------|
| Dynamic Web Project<br>Create a standalone Dynamic Web project or add it to a new or existing Enterprise Applica                             | ition.              |
| Project name: WebApplication                                                                                                    |                     |
| Project location                                                                                                    |                     |
| Use default location                                                                                                    |                     |
| Location: D:\Documenti\Java\WebApplication                                                                                                   | Browse              |
| Target r <u>u</u> ntime                                                                                                    |                     |
| Apache Tomcat v8.0 🔹                                                                                                    | New <u>R</u> untime |
| Dynamic web module <u>v</u> ersion 31                                                                                                    | •                   |
| Configuration                                                                                                    |                     |
| Default Configuration for Apache Tomcat v8.0                                                                                                 | Mod <u>i</u> fy     |
| A good starting point for working with Apache Tomcat v8.0 runtime. Additional facets c<br>installed to add new functionality to the project. | an later be         |
| EAR membership                                                                                                    |                     |
| Add project to an EAR                                                                                                    |                     |
| EAR project name: EAR                                                                                                    | New Project         |
| Working sets                                                                                                    |                     |
| Add project to working sets                                                                                                    |                     |
| Working sets:                                                                                                    | S <u>e</u> lect     |

# 2. Selezionale la cartella dei file sorgenti

| Java                    |                             |            |
|-------------------------|-----------------------------|------------|
| Configure project for I | uilding a Java application. |            |
| Source folders on build | path:                       |            |
| 🕮 src                   |                             | Add Folder |
|                         |                             |            |
|                         |                             |            |
| 0                       |                             |            |

3. Selezionare Generate web.xml deployment descriptor e cliccare su Finish

| New Dynamic W                  | eb Project                  |
|--------------------------------|-----------------------------|
| Web Module<br>Configure web mo | Idule settings.             |
| Context <u>r</u> oot:          | WebApplication              |
| Content <u>d</u> irectory:     | WebContent                  |
| ☑ <u>G</u> enerate web.xr      | nl deployment descriptor    |
| ?                              | < Back Next > Finish Cancel |

#### CREAZIONE DI UNA SERVLET DI ESEMPIO

1. New → Servlet: assegnare un nome al package e alla servlet

| Specify class f         | ile destination.               | 9               |
|-------------------------|--------------------------------|-----------------|
| <u>P</u> roject:        | WebApplication 👻               | ]               |
| Source fol <u>d</u> er: | \WebApplication\src            | Browse          |
| Java pac <u>k</u> age:  | provaservlet                   | Browse          |
| Class na <u>m</u> e:    | ProvaServlet                   |                 |
| <u>S</u> uperclass:     | javax.servlet.http.HttpServlet | Brows <u>e</u>  |
| 🔲 <u>U</u> se an exist  | ing Servlet class or JSP       |                 |
| Class na <u>m</u> e:    | ProvaServlet                   | Bro <u>w</u> se |
|                         |                                |                 |

## 2. Scrivere una descrizione della servlet

| 💭 Create Serv                                               | let                                       |                  |                  |                                               |
|-------------------------------------------------------------|-------------------------------------------|------------------|------------------|-----------------------------------------------|
| Create Servie<br>Enter serviet                              | e <b>t</b><br>deployment                  | descriptor speci | fic information. | S                                             |
| Na <u>m</u> e:<br>De <u>s</u> cription:<br>Initialization p | ProvaServle<br>Prova di un<br>parameters: | t<br>a servlet   |                  |                                               |
| Name                                                        | -                                         | Value            | Description      | <u>A</u> dd<br><u>E</u> dit<br><u>R</u> emove |

3. Scegliere i metodi che si vogliono generare e cliccare su Finish

| Specify modifiers, inte                                                                                                    | erfaces to implemer                                                      | nt, and method stubs to generate.                                                   | S   |
|----------------------------------------------------------------------------------------------------|--------------------------------------------------------------------------|-------------------------------------------------------------------------------------|-----|
| Modifiers: 🗸 public                                                                                                    | abs <u>t</u> ract 🔲 f                                                    | ina <u>l</u>                                                                        |     |
| Interfaces:                                                                                                    |                                                                          |                                                                                     | Add |
| Which method stubs w                                                                                                    | vould you like to cre                                                    | eate?                                                                               |     |
| Constructors fro<br>Inherited abstra                                                                                          | om superclass<br>ct methods                                              |                                                                                     |     |
| ✓ Constructors fro<br>✓ Inherited abstra<br>─ init                                                                            | om superclass<br>ct methods                                              | getServletConfig                                                                    |     |
| <u>C</u> onstructors fro <u>Inh</u> erited abstra     init     getServletInfo                                                 | om superclass<br>ct methods<br>destroy<br>service                        | ☐ getServletConfig ☑ doGet                                                          |     |
| <ul> <li>✓ Constructors free</li> <li>✓ Inherited abstra</li> <li>init</li> <li>☐ getServletInfo</li> <li>✓ doPost</li> </ul> | om superclass<br>ct methods<br>destroy<br>service<br>doP <u>u</u> t      | getServletConfig doGet doDelete                                                     |     |
| Constructors fro Constructors fro Inherited abstra init getServletInfo doPost doPad                                           | ct methods<br>destroy<br>service<br>doP <u>u</u> t<br>do <u>O</u> ptions | □ getServletConfig<br>♥ do <u>G</u> et<br>□ do <u>D</u> elete<br>□ do <u>T</u> race |     |